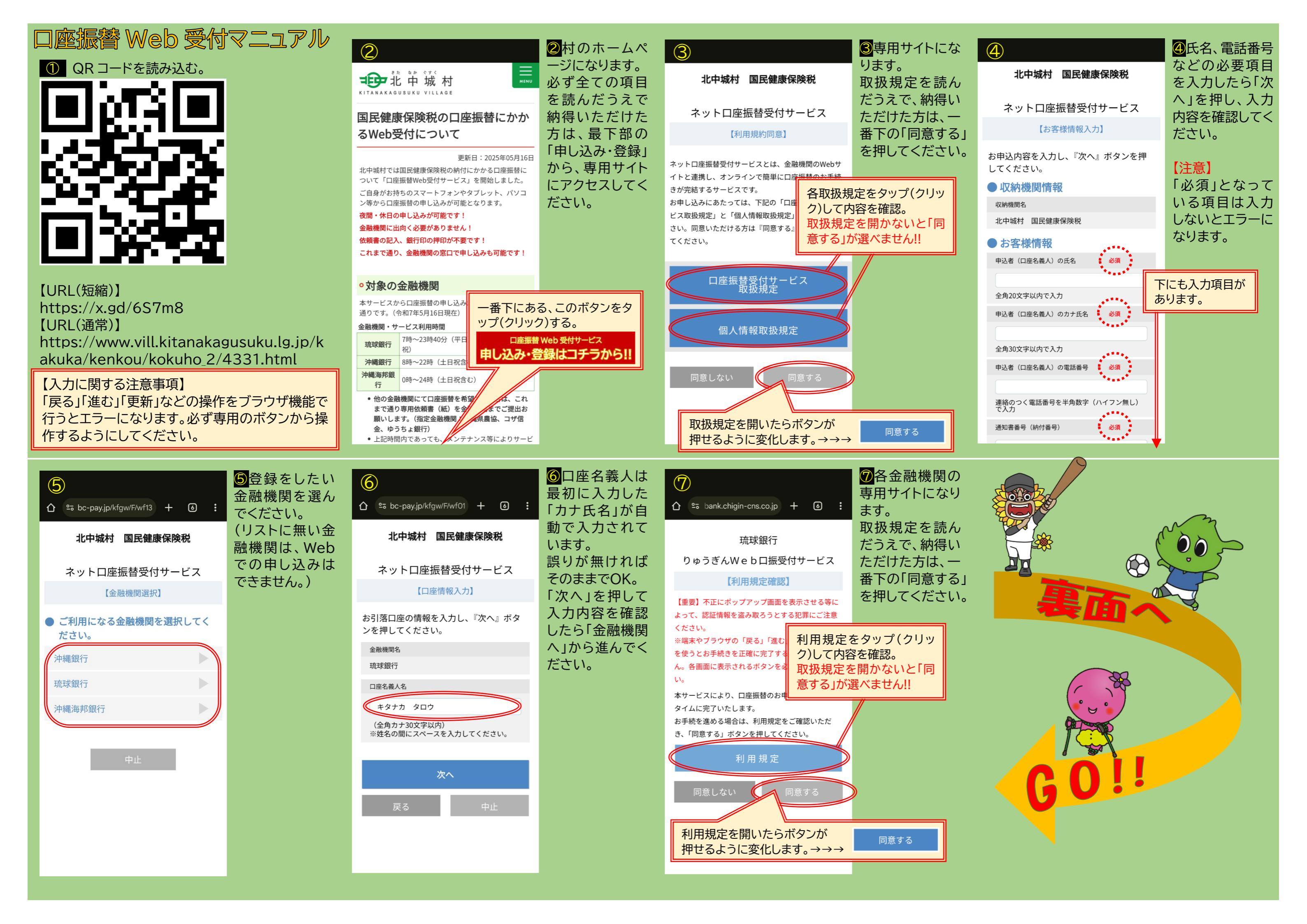

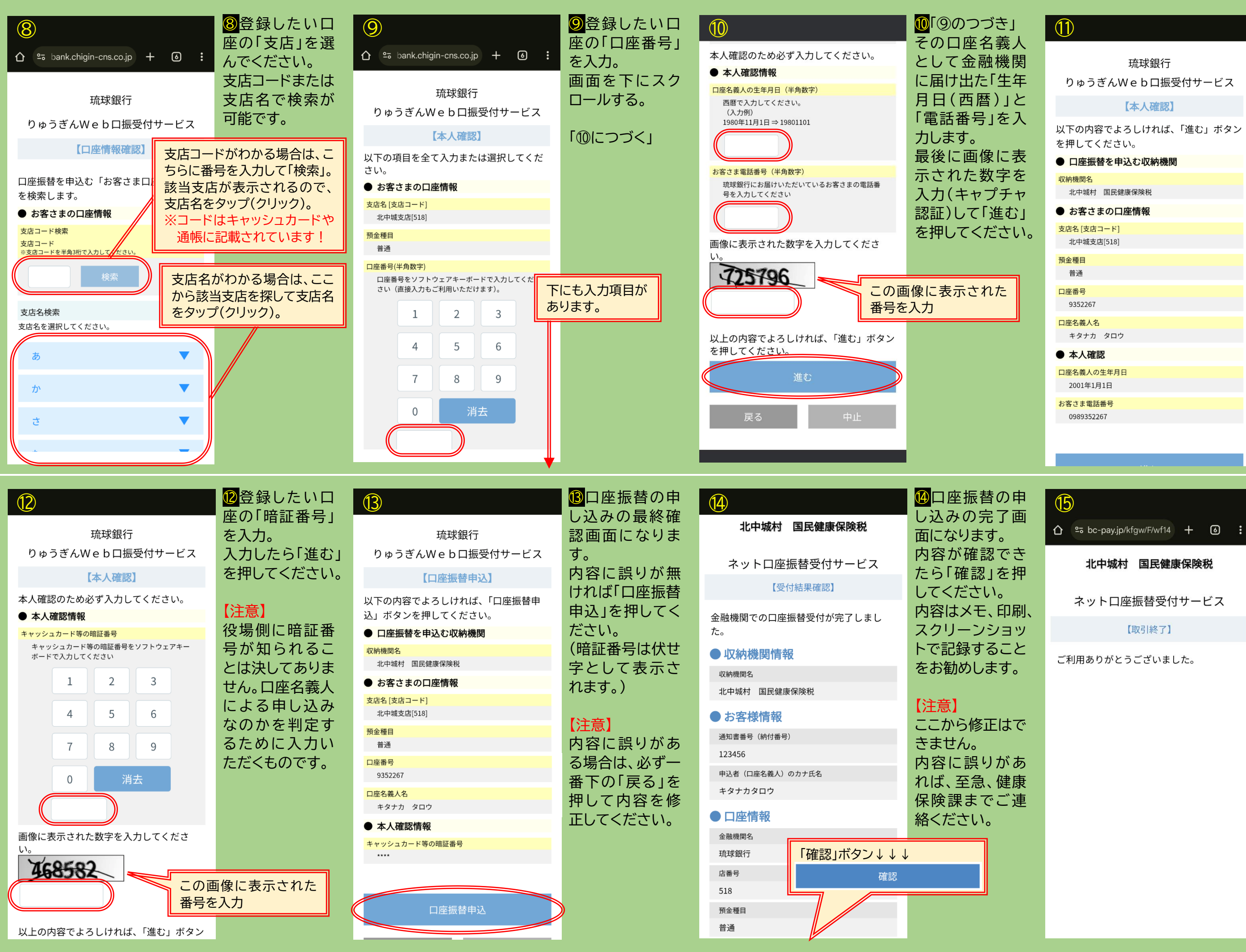

| 1                                                                                        | ①入力内容が表                                             |
|------------------------------------------------------------------------------------------|-----------------------------------------------------|
| 琉球銀行<br>りゅうぎんWeb口振受付サービス<br>【本人確認】<br>以下の内容でよろしければ、「進む」ボタン<br>を押してください。                  | 示されます。<br>誤りが無いか確<br>認し、問題なけれ<br>ば「進む」を押し<br>てください。 |
| <ul> <li>口座振替を申込む収納機関</li> <li>収納機関名</li> <li>北中城村 国民健康保険税</li> <li>お客さまの口座情報</li> </ul> |                                                     |
| 支店名 [支店コード]<br>北中城支店[518]<br>預金種目                                                        |                                                     |
| 普通<br>口座番号<br>9352267                                                                    |                                                     |
| □座名義人名<br>キタナカ タロウ<br>● 本人確認                                                             |                                                     |
| ロビロ扱入のエキカロ<br>2001年1月1日<br>お客さま電話番号<br>0989352267                                        |                                                     |

15これで申し込 みは終了です。 ブラウザを閉じ て構いません。 登録お疲れさま でした。

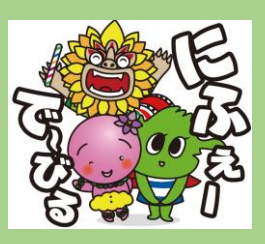